Lampiran I Nomor : 1008/E5/AL.04/2024 Tanggal : 12 September 2024

## PANDUAN TEKNIS PENGKINIAN DATA LUARAN PENGABDIAN KEPADA MASYARAKAT TAHUN ANGGARAN 2023

- 1. Kunjungi situs laman <u>https://bima.kemdikbud.go.id/login</u>, kemudian *login* dengan menggunakan akun **dosen**.
- 2. Pilih tab Pengabdian, kemudian klik Laporan Akhir seperti gambar 1 dibawah ini

| ම Dashboard Q Pe    | 🖈 Pengabdian 🗸   | 🌣 Kosabangsa 🤟 🔍 Prototipe 🗸 | 🛱 Kekayaan Intelektual 🗸 |          |
|---------------------|------------------|------------------------------|--------------------------|----------|
| DASHBOARD PENGUSUL  | Usulan Baru      |                              |                          |          |
|                     | Perbaikan Usulan |                              |                          |          |
| Anda danat menagiuk | Laporan Kemajuan |                              |                          |          |
| terkait dengan la   | at Laporan Akhir |                              |                          |          |
|                     | Catatan Harian   |                              |                          |          |
|                     | Bimtek           |                              |                          |          |
|                     | Q Penelitian     | ☆ Pengabdian                 | Kekayaa<br>Intelektu     | in<br>al |

Gambar 1 Masuk menu Laporan Akhir

3. Pastikan anda telah memilih tahun **2023**, kemudian klik **Luaran Aktual** untuk judul yang akan di-*update* luarannya seperti gambar 2 di bawah ini

| No | Program                                                                                                    | Judul | Berkas Aksi Edit |
|----|----------------------------------------------------------------------------------------------------|-------|------------------|
| 1  | Pengabdian Kepada Masyarakat<br>Kompetitif Nasional<br>Pengabdian Masyarakat Pemula<br>Tahun Ke I Dari I tahun<br>Tahun Pelaksanaan : <b>2023</b><br>Sudah Unggah ( |       |                  |
|    |                                                                                                    |       |                  |

Gambar 2 Masuk menu Luaran Aktual

4. Pada bagian Luaran Aktual tombol pensil seperti gambar 3 dibawah ini

| LUARA      | N AKTUAL                                                                                                   |            |
|------------|----------------------------------------------------------------------------------------------------|------------|
| No         | lubuL                                                                                                    | Status     |
| 1          | Artikel di Jurnal Internasional Terindeks di Pengindeks Bereputasi<br>Published<br>Tgl Update : 02-09-2024 |            |
|            |                                                                                                    |            |
| Tutup fo   | m                                                                                                    | Selesai -> |
| 2024 © Ken | dikbudristek.                                                                                              |            |

Gambar 3 Pilih tombol Pensil

5. Isikan informasi luaran aktual pada form yang tersedia sesuai dengan luran yang dijanjikan lalu klik **Simpan** seperti gambar 4 dibawah ini

| Status Artikel d              | i Jurnal Internasional Terindeks di Pengindeks Bereputasi |     |                 |
|-------------------------------|-----------------------------------------------------------|-----|-----------------|
| Submited                      | ~                                                         |     |                 |
| Status penulis                |                                                           |     |                 |
| First Author                  | ~                                                         |     |                 |
| Nama jurnal                   |                                                           |     |                 |
| Nama Jurnal                   |                                                           |     |                 |
| ISSN/EISSN                    |                                                           | Lem | baga Pengindek  |
| ISSN/EISSN                    |                                                           | Le  | mbaga Pengindek |
| URL jurnal                    |                                                           |     |                 |
|                               |                                                           |     |                 |
| Judul Artikel                 |                                                           |     |                 |
| Judul Artikel                 |                                                           |     |                 |
|                               |                                                           |     |                 |
| Unggah Doku<br>Naskah artikel | imen                                                      |     |                 |
| Choose File                   | No file chosen                                            |     |                 |
| Bukti submit                  |                                                           |     |                 |
| Choose File                   | No file chosen                                            |     |                 |
|                               |                                                           |     | _               |
|                               |                                                           |     | Simpan          |

Gambar 4 Contoh Isian Form Luaran Aktual

6. Silahkan klik **Selesai** apabila sudah selesai unggah luaran aktual seperti gambar 5 dibawah ini.

| LUAR       | N AKTUAL                                                                                                   |           |
|------------|----------------------------------------------------------------------------------------------------|-----------|
| No         | Judul                                                                                                    | Status    |
| 1          | Artikel di Jurnal Internasional Terindeks di Pengindeks Bereputasi<br>Published<br>Tgl Update : 02-09-2024 |           |
|            |                                                                                                    |           |
| Tutup fo   | m                                                                                                    | Solosai → |
| 2024 © Ken | dikbudristek.                                                                                              |           |

Gambar 5 Klik Tombol Selesai

7. Dokumen luaran aktual terdapat pada berkas pdf laporan akhir dan dapat diunduh dengan klik icon unduh seperti gambar 6 dibawah ini

| No Program Judul Berkas Aksi Edit   1 Pengabdian Kepada Masyarakat<br>Kompetiti Nasional<br>Pengabdian Masyarakat Penula<br>Tahun Ke I Dari I tahun<br>Tahun Pelaksanaan : 2023<br>sudah Unggoh Y Image: Comparison of the second second |    |                                                                                                    |       | <b>Y</b> 2023    |
|----------------------------------------------------------------------------------------------------|----|----------------------------------------------------------------------------------------------------|-------|------------------|
| 1 Pengabdian Kepada Masyarakat<br>Kompetitif Nasional<br>Pengabdian Masyarakat Pemula<br>Tahun Ke 1 Dari 1 tahun<br>Tahun Pelaksanaan : 2023<br>Sudah Unggah /                                                                                                    | No | Program                                                                                                    | Judul | Berkas Aksi Edit |
|                                                                                                    | 1  | Pengabdian Kepada Masyarakat<br>Kompetitif Nasional<br>Pengabdian Masyarakat Pemula<br>Tahun Ke I Dari I tahun<br>Tahun Pelaksanaan : <b>2023</b><br>Sudah Unggah Y |       | Luoran<br>Aktual |
|                                                                                                    |    | Sudan Unggah V                                                                                                    |       |                  |

Gambar 6 unduh pdf laporan akhir